## Hamada\_Free\_Wi-Fi 接続ガイド(メール認証方式)

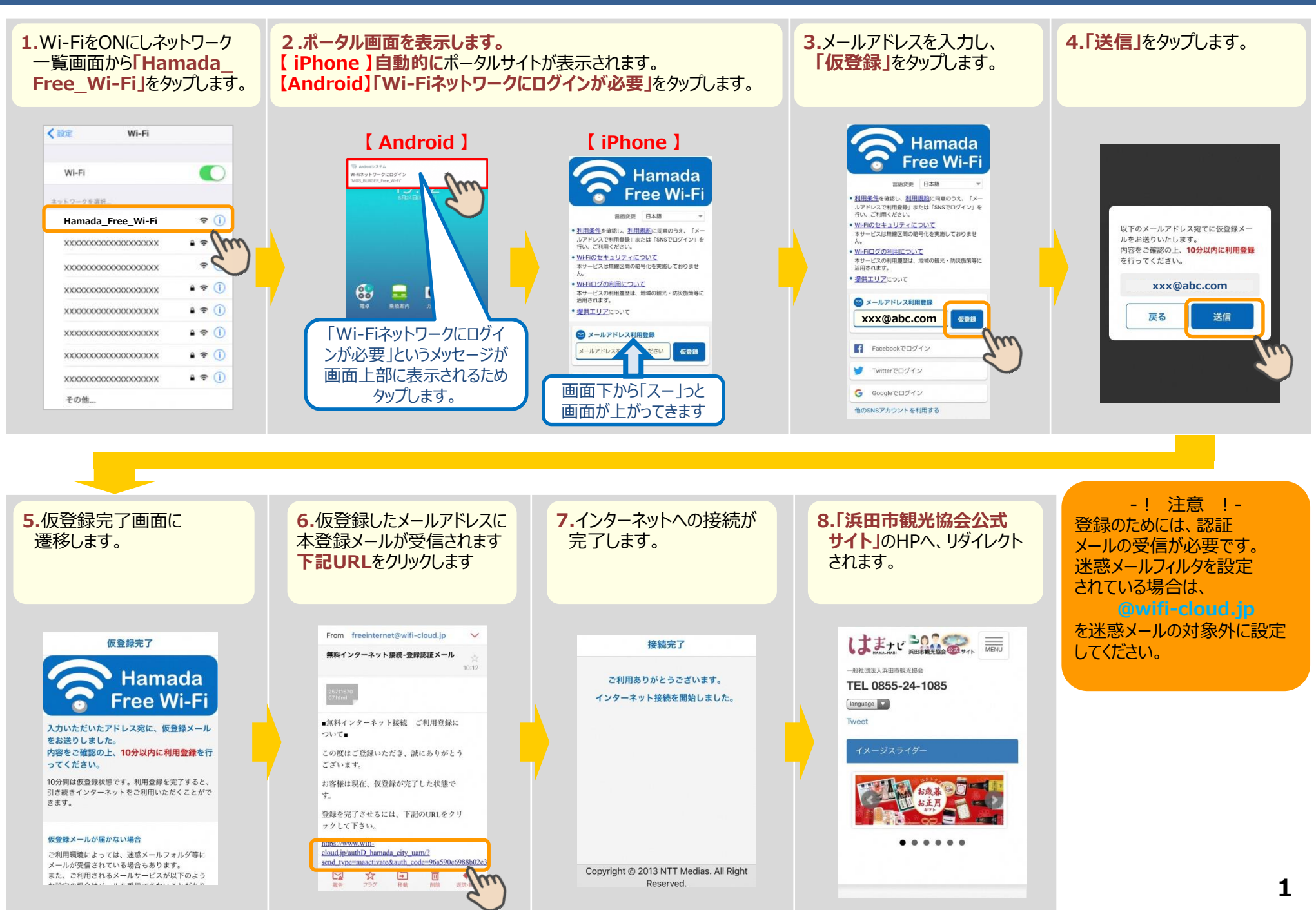